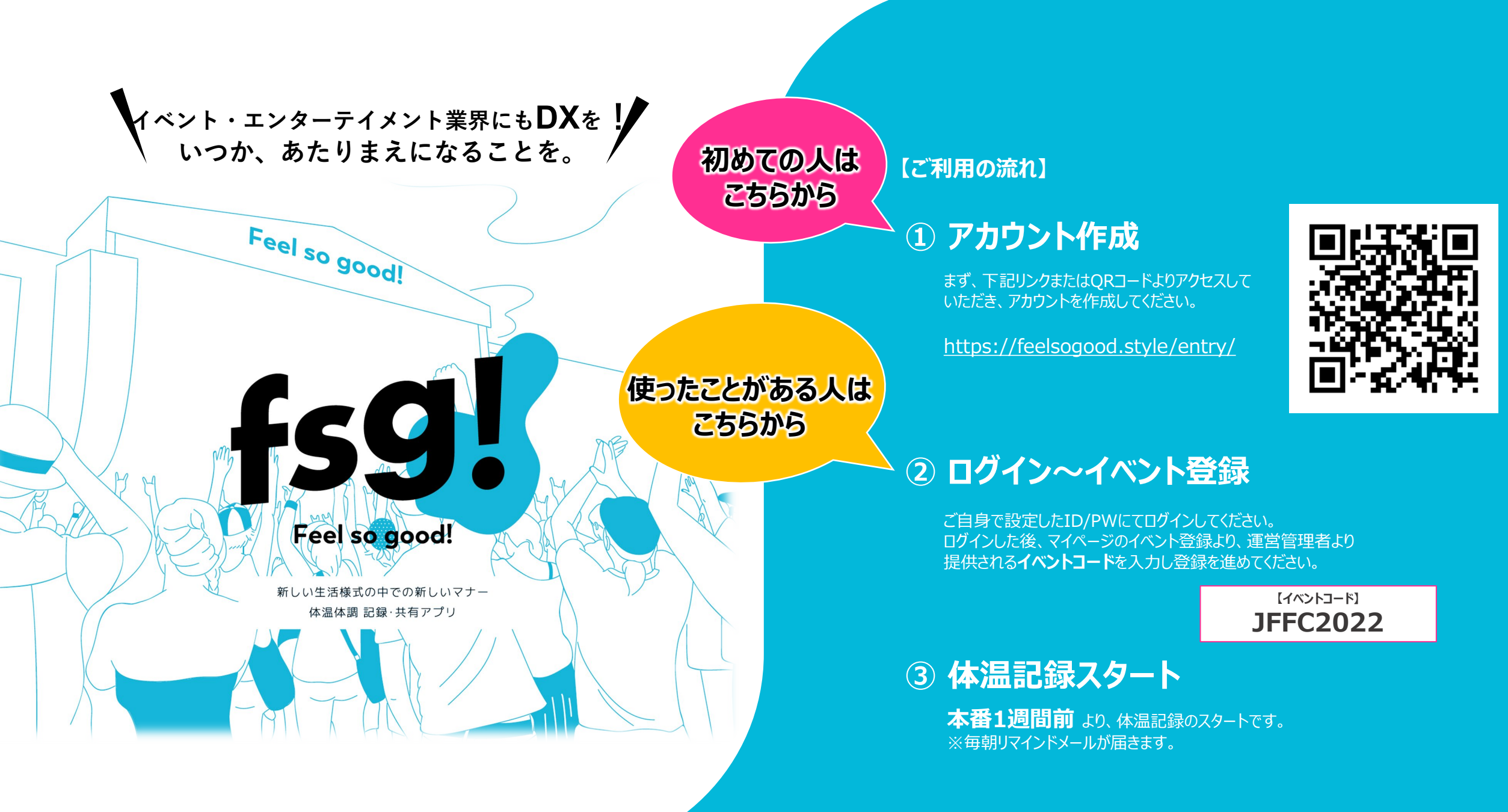

## Share happy moments

## 仲間と集い、笑い、語らう

世の中が大きく変わった今、 ただ時間や場所を共有するというコトがこんなにも尊いことだったのか…

でも、今までと違うからこそ大切なコトに気がつくこともある

お互いのことを思いやりながら新しい価値観や考え方をみんなで創っていく

59.

Feel so good!

やっぱり 人生には"たのしいコト"がひとつでも多いほうが良い

みんなが安心して集い、笑顔を分かち合える ニュースタンダードを創りあげていきましょう

© 2021 barefoot republic

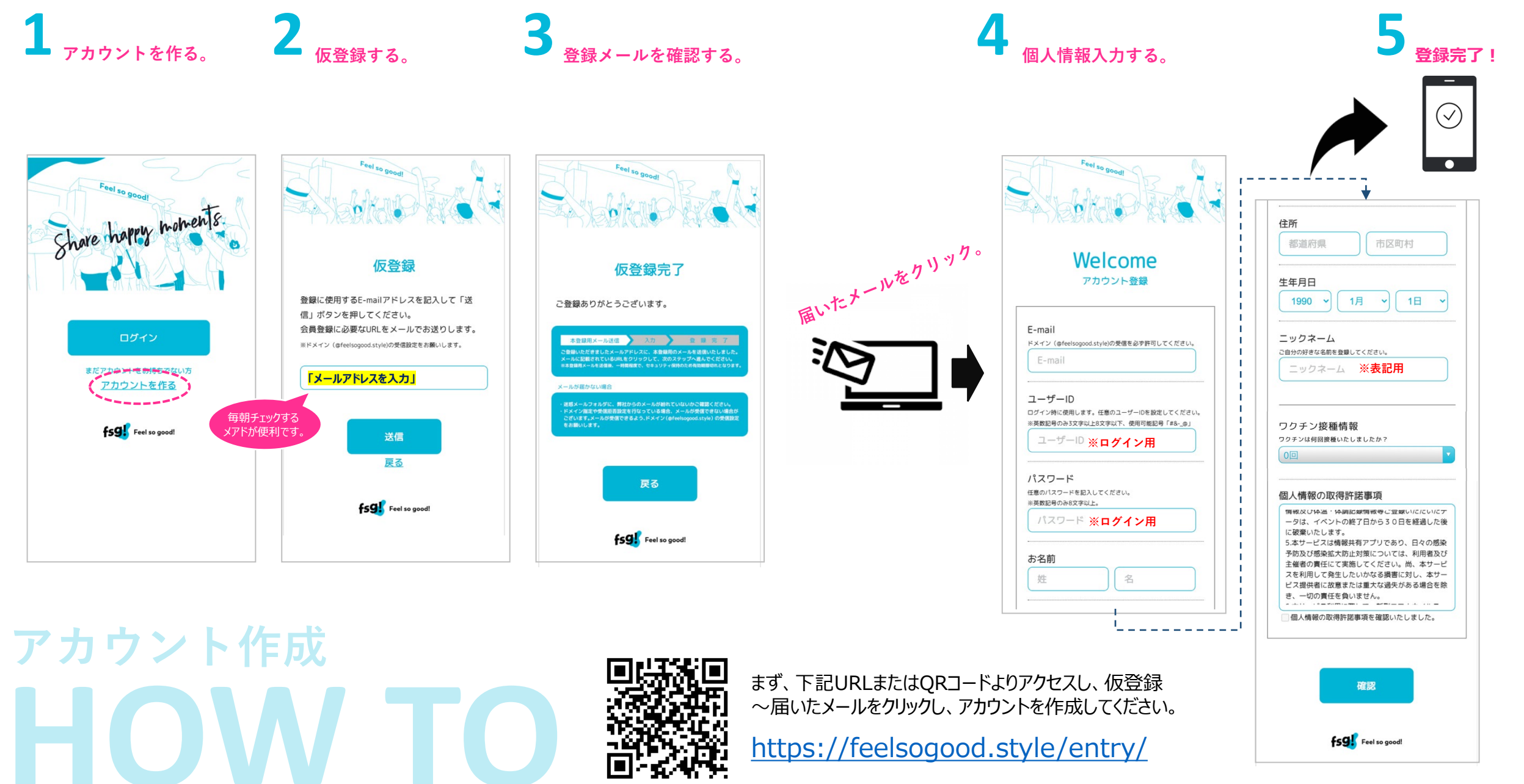

© 2021 barefoot republic

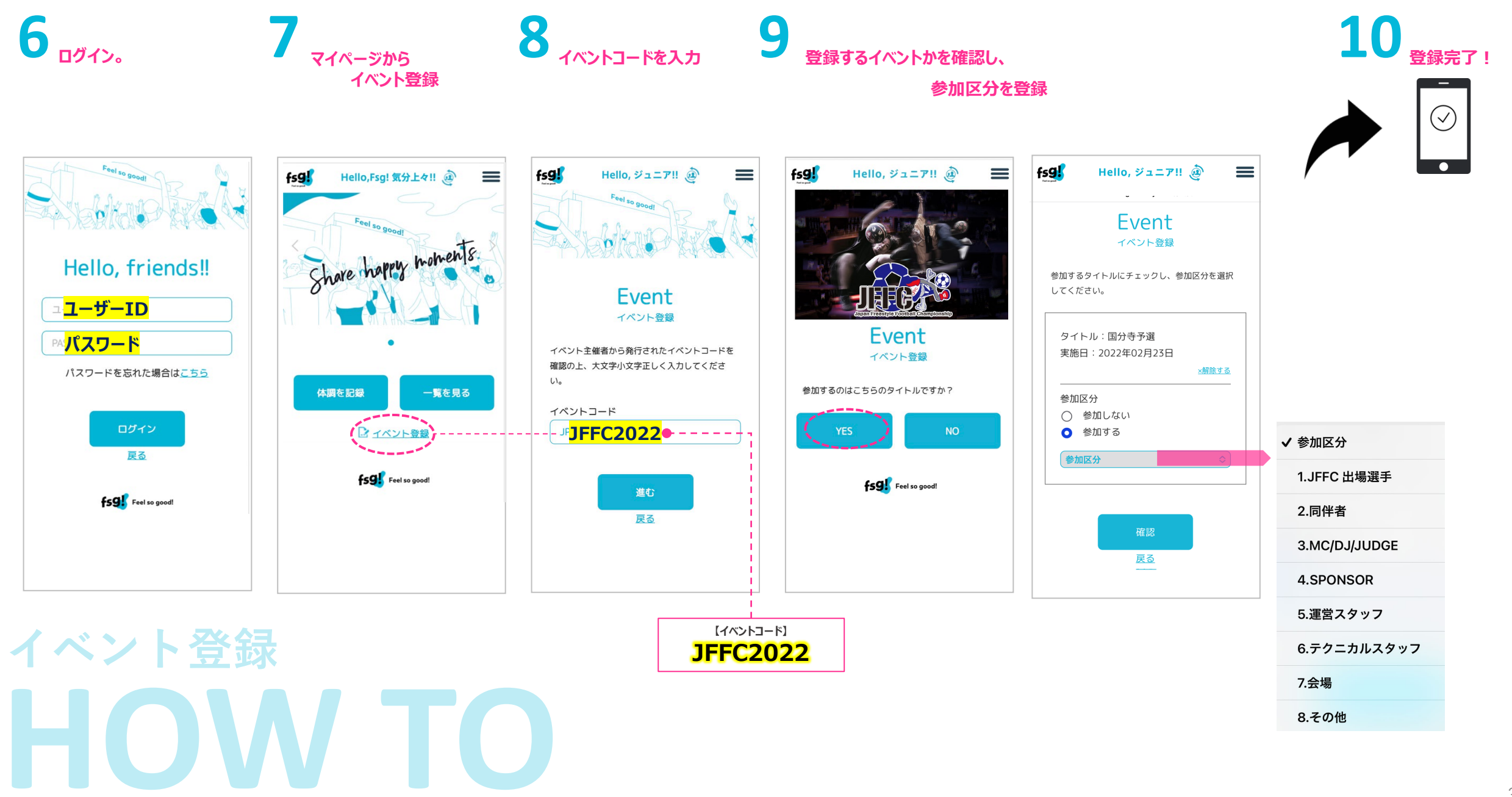

© 2021 barefoot republic

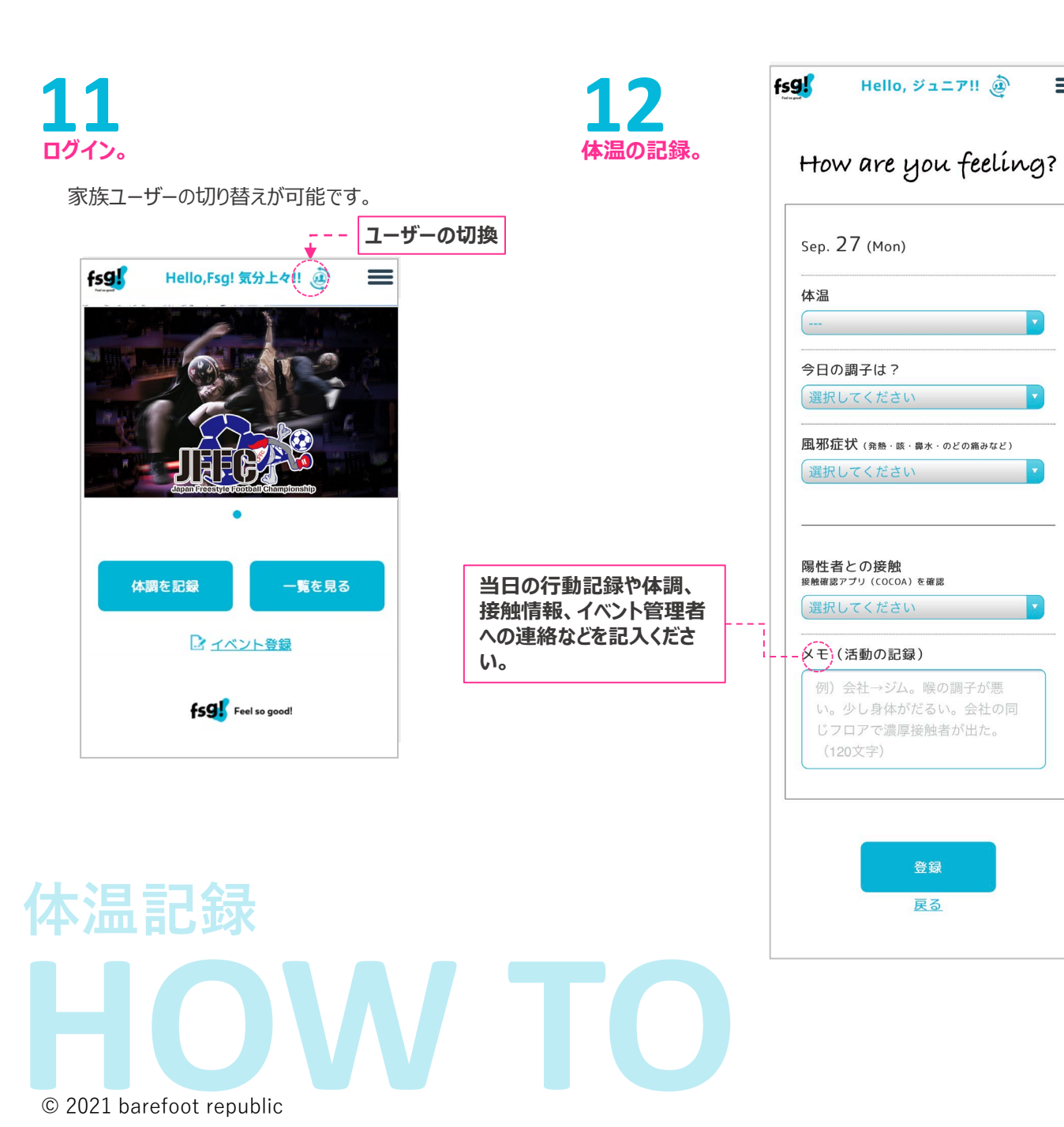

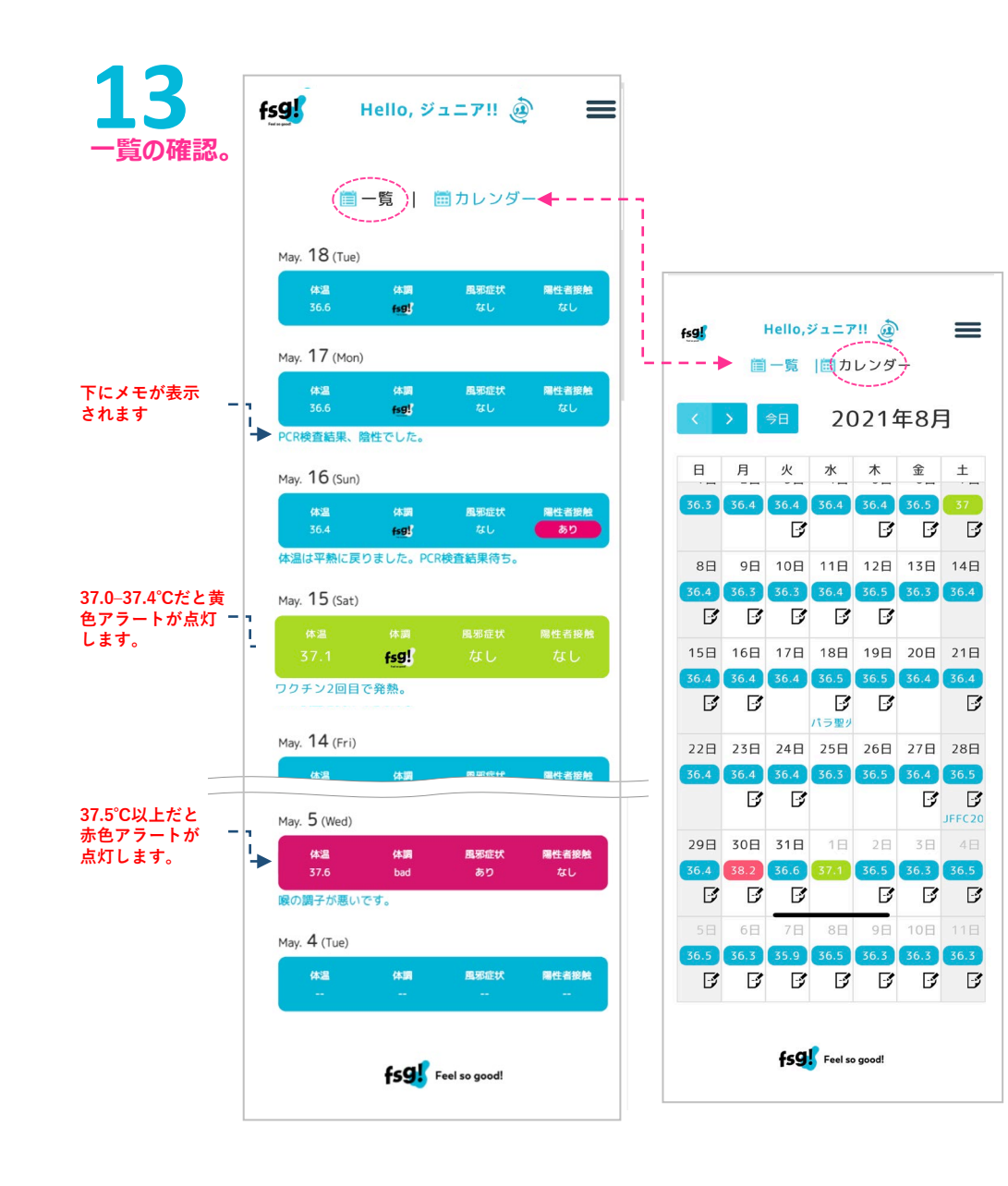